## techŜtep

## **Techstep Essentials MDM** Policy Overview

Date: 01/03/2023

To start policy configuration go to **Advanced**  $\rightarrow$  **Settings**  $\rightarrow$  **Policies** tab. Possible main actions (buttons on the top of the list) are:

- 1. Add policy template allows administrator to create a new policy template.
- 2. **Refresh policies on devices** enables administrator to apply or a policy on a number of devices.
- 3. **Policies status** gives an overview of devices assigned to each policy, compliant devices, devices with an outdated policy and devices on which the policy has not yet been implemented.

|                                   |            | Add policy ter          | nplate Refresh polic            | Cies on devices P   | Colicies status     |   |  |         |   |   |
|-----------------------------------|------------|-------------------------|---------------------------------|---------------------|---------------------|---|--|---------|---|---|
| Add policy template Refresh       |            | devices Policies status |                                 |                     |                     |   |  |         |   |   |
|                                   |            |                         | Default p                       | olicy               |                     |   |  |         |   |   |
|                                   | Po         | licy template name      |                                 | Created on          | Last modified on    |   |  |         |   |   |
| Default policy                    |            |                         |                                 | 2021-09-10 13:37:23 | 2023-03-01 15:48:40 | Q |  |         | Ľ |   |
|                                   |            | <<                      | <   <u>1</u>   all (9)   >   >> | 25 v items per p    | oage                |   |  |         |   |   |
| Policy template name Search Clear |            |                         |                                 |                     |                     |   |  |         |   |   |
| Policy template name              | Priority   | Assigned user groups    | Assigned device groups          | Created on          | Last modified on    |   |  |         |   |   |
| Oskar Documentation               | +          | Oskar Documentation     | Oskar_Documentation             | 2023-03-03 13:43:58 | 2023-03-03 14:31:19 | Q |  |         | Ľ | Î |
|                                   | <b>†</b> ‡ | himm                    | [                               | 2022-09-07 10:29:06 | 2022-09-07 14:13:35 | Q |  |         |   | Î |
| TS Kiosk mode                     | <b>†</b> ‡ |                         | Kiosk Devices                   | 2021-09-13 08:47:28 | 2021-11-05 12:54:44 | Q |  |         | Ľ | Î |
| Apple_KioskDevice                 | <b>†</b> ‡ |                         | Apple_FunctionDevice            | 2022-01-06 19:45:11 | 2022-03-16 09:06:25 | Q |  |         |   | Î |
| 10.00                             | <b>†</b> ‡ | 10.0                    | 10.00                           | 2022-02-22 14:09:25 | 2022-02-22 16:01:50 | Q |  | A.S. B. | Ľ | Î |
| 1                                 | <b>†</b> ‡ |                         | 2                               | 2021-11-03 14:04:06 | 2023-03-01 12:19:37 | Q |  |         |   | Î |
| RetailDemo                        | <b>†</b> ‡ |                         | RetailX, Techstep Test          | 2022-01-14 12:26:17 | 2023-03-01 12:20:46 | Q |  | A.C.    | Ľ | Î |
| -                                 | <b>†</b> ‡ |                         |                                 | 2022-02-08 14:11:05 | 2022-02-08 14:20:54 | Q |  |         |   | Î |
|                                   | 1          | i                       | L                               | 2022-03-23 10:30:38 | 2022-03-23 10:42:29 | Q |  |         |   | Î |
|                                   |            | <<                      | <   <u>1</u>   all (9)   >   >> | 25 💙 items per p    | oage                |   |  |         |   |   |

NOTE: Default policy is now on top of the list and groups can't be assigned to it. Policy is applied to devices that are not assigned to any other policy.

Policy templates list columns description:

1. **Policy template name** – name of the policy template (clicking on the policy name, opens policy edit page)

- Priority order of the policy template selection for devices (if user is not assigned to any of the groups used in existing policy templates – last policy template will be applied for user's devices, if user is assigned to one of the groups used in existing policy templates – the highest policy template will be applied for user's devices). Clicking on the green arrows changes order.
- 3. Assigned user groups user groups assigned to policy template
- 4. Assigned device groups device groups assigned to policy template
- 5. Created on date of the policy template creation
- 6. Action column described in detail in the table below

| Operation                | lcon | Description                                                                                                    |  |  |  |  |
|--------------------------|------|----------------------------------------------------------------------------------------------------|--|--|--|--|
| Preview                  | Q    | Shows the policy template details (without possibility t edit)                                                                                                    |  |  |  |  |
| Show<br>policy<br>status |      | Opens popup with overview of devices assigned to policy,<br>compliant devices, devices with an outdated policy and<br>devices on which the policy has not yet been<br>implemented                                                                                                    |  |  |  |  |
| Edit                     |      | Opens edit form                                                                                                    |  |  |  |  |
| Save as                  | Ľ    | Save existing policy as a new one                                                                                                    |  |  |  |  |
| Delete                   | Î    | Adds possibility to delete policy template (only if policy<br>template is not applied currently on any of the devices).<br>If such policy template is applied currently - alert<br>message will be shown ("Policy template is already<br>applied on devices and cannot be deleted.") |  |  |  |  |

## **Refresh Policies on Devices**

Clicking on the **Refresh policies on devices** button, directs to operation page. Devices list is filled automatically with all devices that need to have the policy applied (devices with outdated policies and on which policies are not applied, but have agents installed).

| Ę                                                        | C                                        | E,              | =                             |
|----------------------------------------------------------|------------------------------------------|-----------------|-------------------------------|
| Add policy template Refresh                              | policies on devices Polic                | ies status Unr  | nerged/Deprecated policie     |
|                                                          |                                          |                 |                               |
|                                                          |                                          |                 |                               |
|                                                          | Operation:                               |                 |                               |
| Refresh policy                                           |                                          |                 |                               |
|                                                          | Device list (0)                          |                 | Select devices                |
| User Techstep (techstep)                                 | 10.00                                    | R5CW11DC1       | TP Samsung X                  |
|                                                          |                                          |                 |                               |
|                                                          |                                          |                 |                               |
|                                                          |                                          |                 |                               |
|                                                          |                                          |                 |                               |
|                                                          |                                          |                 |                               |
|                                                          |                                          |                 |                               |
|                                                          |                                          |                 |                               |
|                                                          |                                          |                 |                               |
|                                                          |                                          |                 |                               |
|                                                          |                                          |                 |                               |
|                                                          | Additional operation                     | settings:       |                               |
|                                                          |                                          | -               |                               |
| Operation timeout:                                       |                                          | minutes V       |                               |
| Derform operation                                        |                                          |                 |                               |
| <ul> <li>Perform operation now</li> </ul>                |                                          |                 |                               |
| 2023-03-07                                               | 11:11 AM + random                        | 0               | ~                             |
| O Schedule operation for late interval depends on the se | er (operation will be perforn<br>ttings) | ned once the de | vice contacts the server - th |
| Schedule operation for late                              | er,starting at:                          | 0               | ~                             |
|                                                          | Back Send                                |                 |                               |

You can decide if you wish to perform operation now or schedule it for later. To confirm your choice click **Send**.

## **Policies Status Popup**

On clicking the **Policies status** button, popup with all policies status appears. The popup displays an overview of devices assigned to each policy, compliant devices, devices with an outdated policy and devices on which the policy has not yet been implemented.

Clicking on the preview icon, displays a list of devices.

| Policies status                             | ×  |   |  |
|---------------------------------------------|----|---|--|
| Devices assigned to policies:               | 16 | P |  |
| Compliant devices:                          | 2  | P |  |
| Outdated policy devices:                    | 5  | P |  |
| Devices on which policy failed:             | 1  | P |  |
| Devices on which policy is not yet applied. | 8  | 0 |  |

| Policy status - Devices list - All |                                           |   |       | × |
|------------------------------------|-------------------------------------------|---|-------|---|
|                                    | [<<]<]12]13]4] <u>5</u> ]6]all(120)[>]>>] |   |       |   |
|                                    |                                           | 0 | 1     | 1 |
|                                    |                                           | 0 | 1     |   |
|                                    |                                           | 0 | 1     |   |
|                                    |                                           | 0 |       |   |
|                                    |                                           | 0 |       | 1 |
|                                    |                                           | 0 | 1     |   |
|                                    |                                           | 0 | 1     |   |
|                                    |                                           | 0 | 1     |   |
|                                    |                                           | 0 | 1     |   |
|                                    |                                           | 0 | 1     |   |
|                                    |                                           | 0 | 1     |   |
|                                    |                                           | 0 | 1     |   |
|                                    | [<<]<]]2]2]4[2]2]4[2]6[mi((20)]>]>>]      | • |       |   |
|                                    |                                           |   |       |   |
|                                    | Refresh poli                              | 4 | Close |   |

The device list shows the following parameters:

- 1. User user of the device
- 2. IMEI, Device UID, Serial number identifier of the device
- 3. Model model of the device
- 4. Last status date date when the policy was successfully applied

- 5. Current status icon
- 6. Action column with possibility to refresh policy on selected device (by clicking on

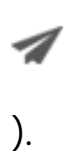

There is a possibility to refresh policy on all devices with outdated policy and on which policy is not applied yet (**Refresh policy** button on the bottom of the popup).

Policy status is described as follows:

- If the device has no policy template applied it's text color is gray and the status icon is
- If the policy template was failed on the device it's text color is red and the status icon is
- If the device has outdated policy template (policy template has been changed after the policy was applied on the device) – it's text color is orange and the status icon is
- If the device is compliant to the policy it's text color is green and the status icon is